# 上海现代化工职业学院社团报名系统

### 用户使用手册

Android 版本下载

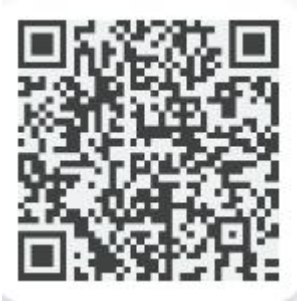

IOS 版本下载

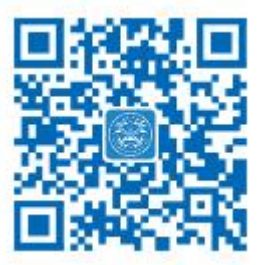

## 上海紫越网络科技股份有限公司

## 安装说明

社团报名系统是以上海现代化工职业学院定制化的社团报名系统 APP 使用说明 步骤一:下载 APP

#### 3.1.1 安卓版

用户扫描二维码(如下图)

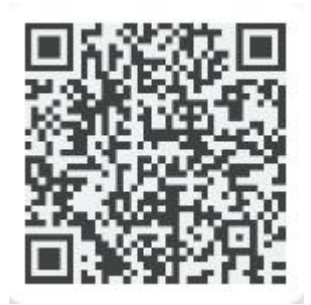

Android 版本下载

之后会出下载安装的提示(图2),点击下载安装。

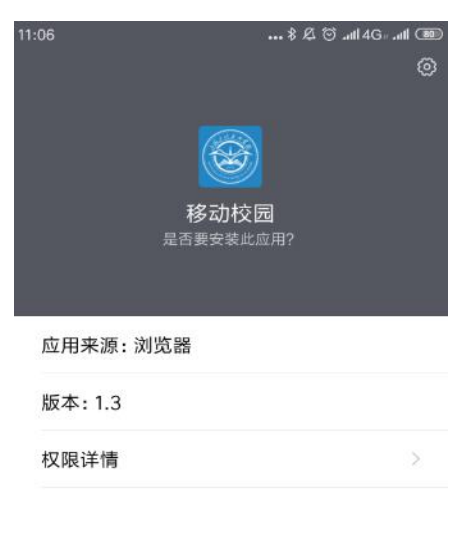

| 取消 | 安装 |
|----|----|
|    |    |

(图2)

安装成功之后出现(图5)至此安装完成可在手机上看到云资产平台的 App 图标(图6)

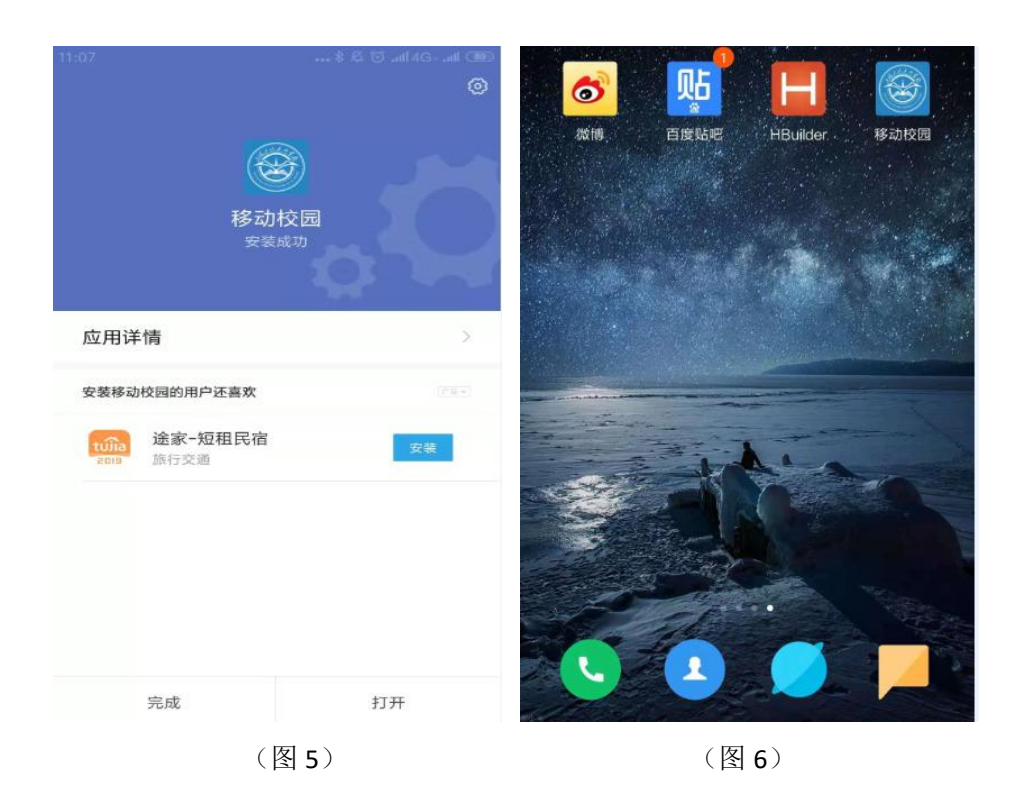

#### 3.1.2 IOS 版

用户扫描二维码(如下图)

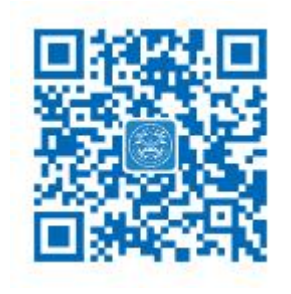

IOS 版本下载

进 APPStore 直接下载安装。

## 学生手机端

### 1、登录

提供学生账号登录功能。备注:账号为学生学号,密码为身份证后六位

操作步骤

输入账号、密码和访问登录验证码。

操作步骤:

输入账号、密码和访问登录验证码。

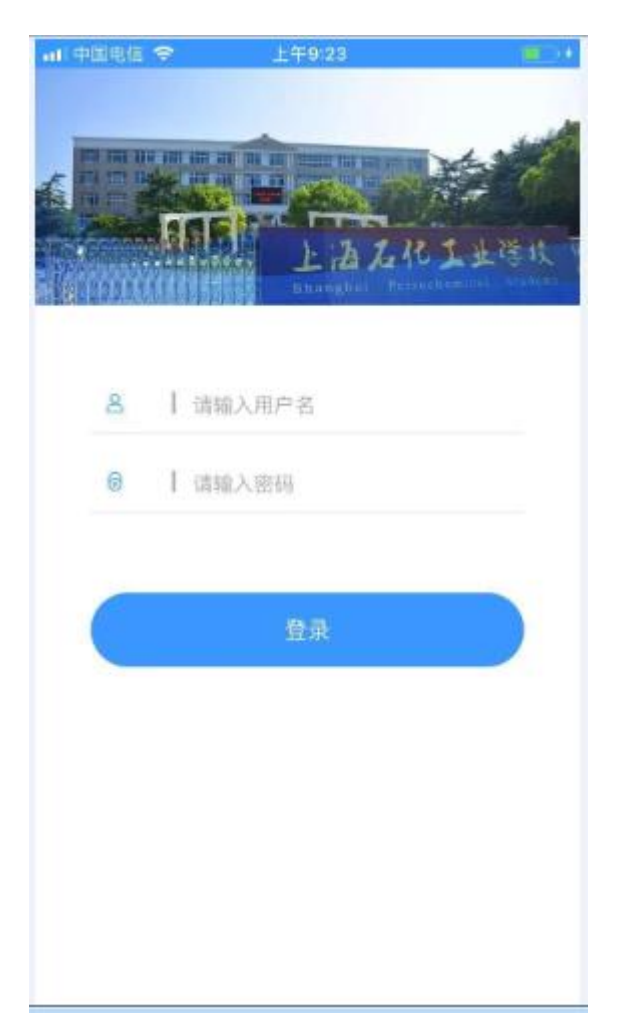

#### 2、首页

登录成功,进入 app 首页,页面如下:

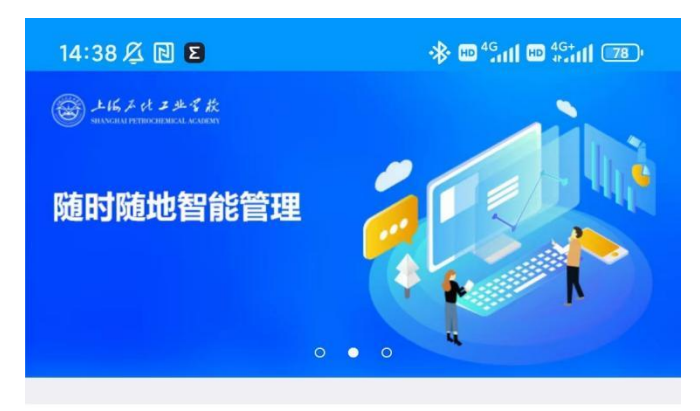

< 通知公告:关于对非编 (外聘) 教职工进行年度...

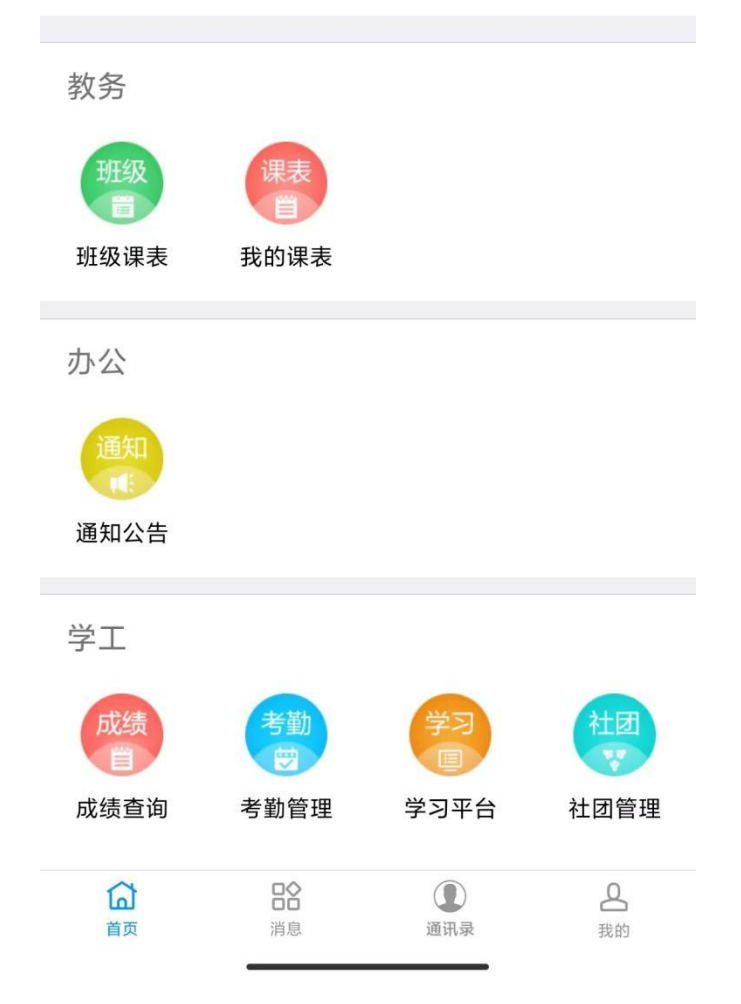

进入右下角"社团管理",

### 3、社团报名

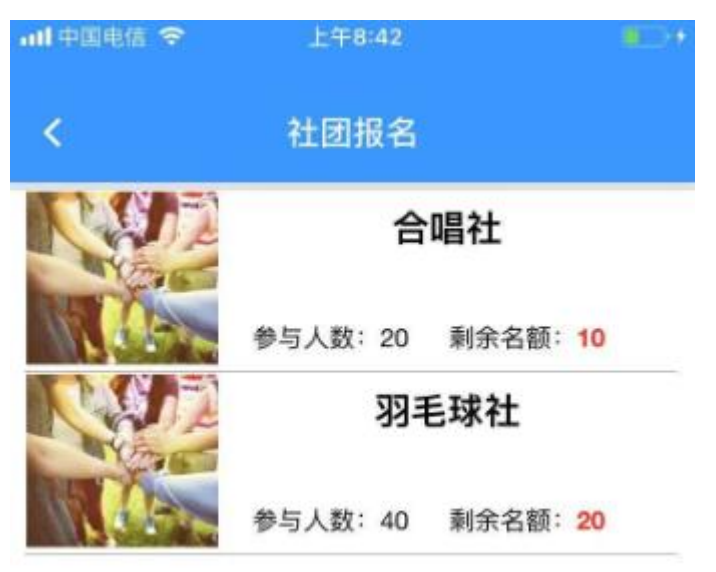

点击社团报名,进入社团报名列表页面,页面如下:

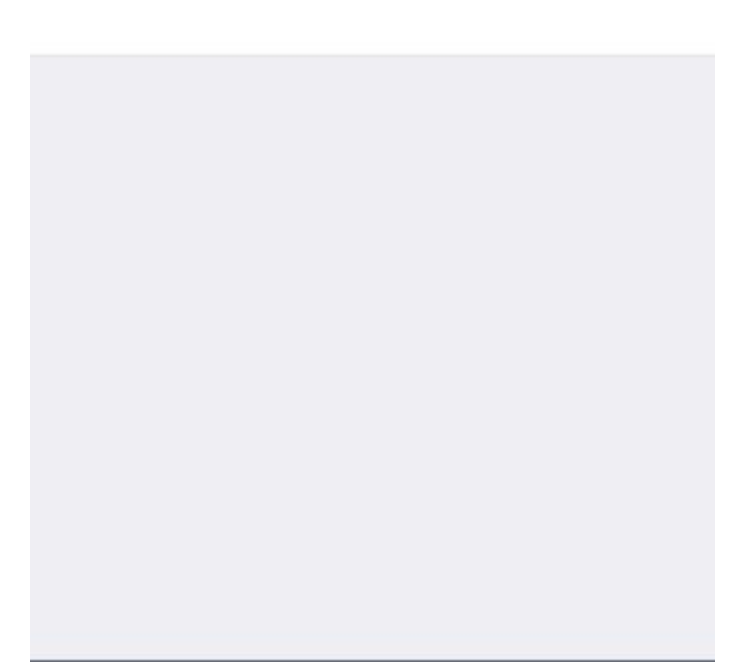

#### 点击社团, 查看当前社团的详情信息

如果当前学生已经报名社团,该学生不能报名社团详情页面如下:

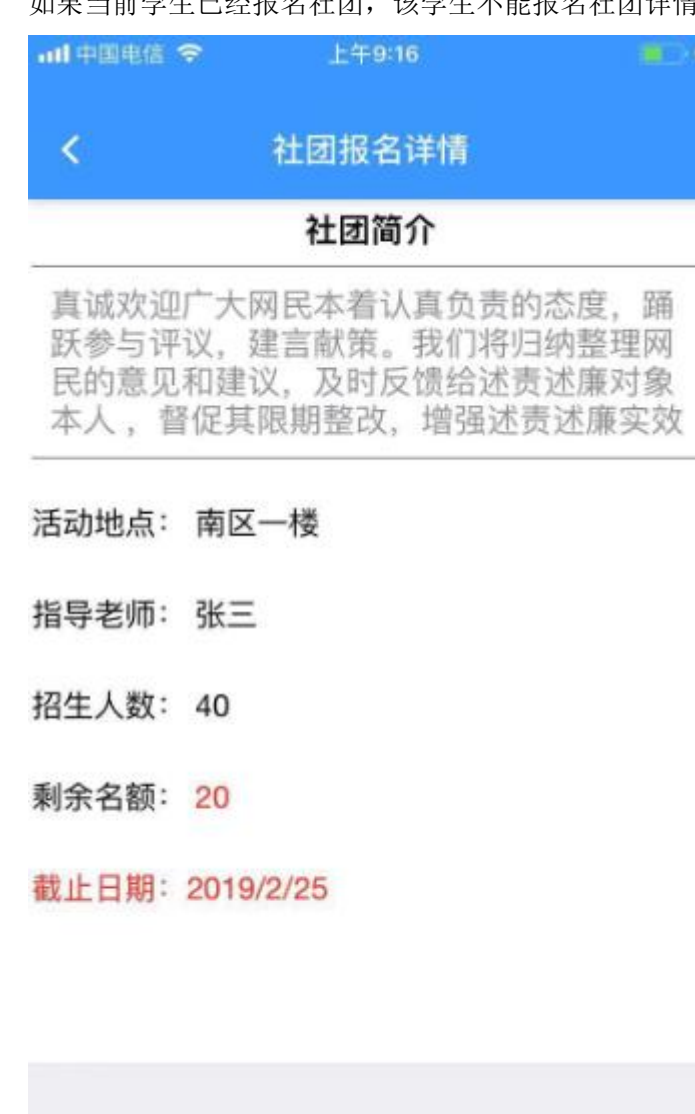

#### 如果当前学生未报名社团,该学生可以报名社团,详情页面如下:

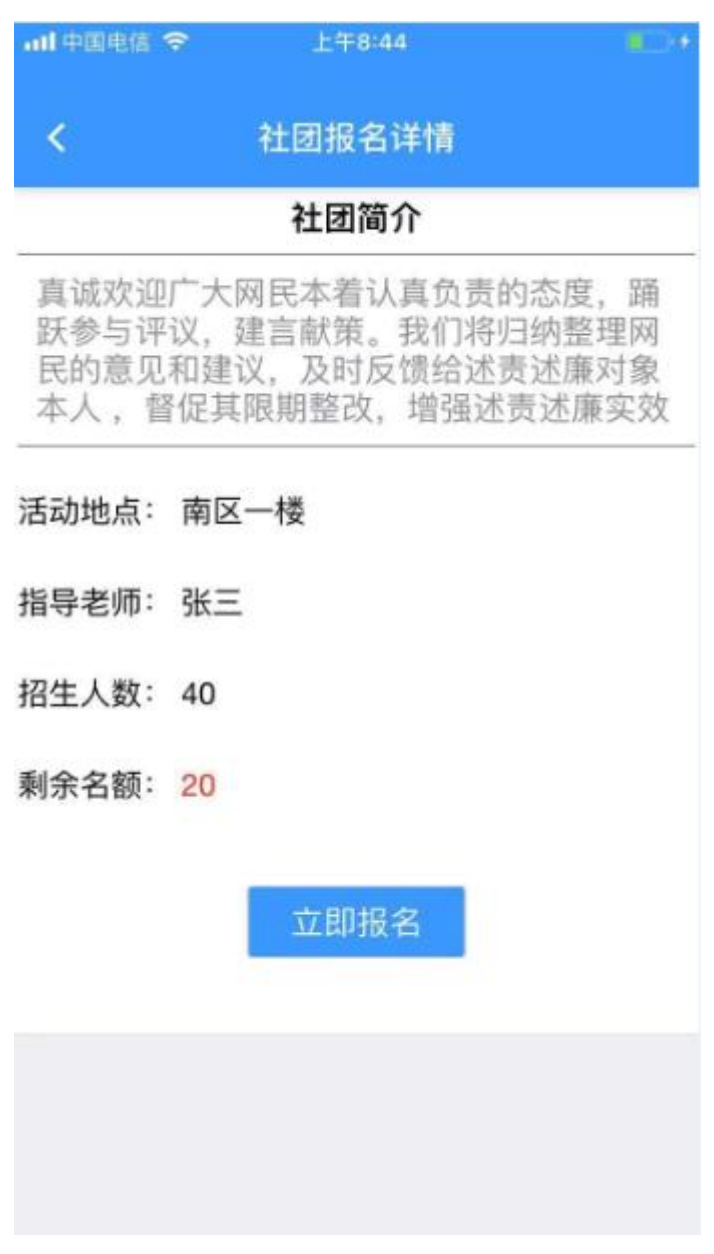

点击'立即报名'即可报名该社团。